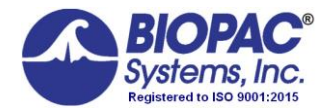

# BSL HOME Software Installation

Windows 10/8.x Mac OS 10.10 – 10.15

Click the link sent to your email to download BSL 4.1.5.

If you did not receive the link or need it re-sent, please contact <u>support@biopac.com</u>.

#### Windows Users -

Due to Windows security restrictions, Biopac Student Lab 4.1 must be installed under an Admin account.

- 1. Locate the **BIOPACSetup.exe** icon on the BIOPAC installation folder.
- 2. Right-click on **BIOPACSetup.exe** and choose "Run as administrator."

## SOFTWARE INSTALLATION

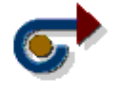

## <u>Windows</u>

a) Launch the **BIOPACSetup.exe** as described above and follow the Installation Wizard.

**IMPORTANT:** <u>Click the BIOPACSetup.exe icon only.</u> Do not browse into the "BSLPackage" folder. This folder contains support files only and will not install the application.

 The installer creates the "Biopac Student Lab 4.1" program folder, installs program icons, sample data files, User Support PDFs, and lesson materials. This operation may take several minutes.

Windows default program folder location (with C representing the main drive): C:\Program Files\BIOPAC Systems, Inc\Biopac Student Lab 4.1

- b) Choose the "MP41 Only" option in the hardware selection screen.
- c) Follow the prompts to install BIOPAC Bonjour Service. (Bonjour is required in order for BSL 4.1 to run properly.)

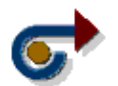

<u> Mac</u>

Browse the BIOPAC installation folder, click BiopacStudentLab.pkg and follow the prompts.

Mac default program folder location: MacIntosh HD:\Applications\Biopac Student Lab 4.1

**NOTE to users of Mac OS 10.13 and higher:** Due to enhanced security protocols, additional steps may be required to complete installation. For details, see **Application Note 287** at <u>www.biopac.com/application-note/287</u>.

### LAUNCHING THE PROGRAM

### Windows OS

To begin using the BIOPAC program, double-click the Desktop shortcut or click "Start > All Programs" and navigate to the Biopac Student Lab 4 program.

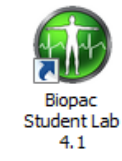

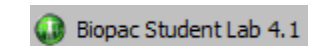

**Desktop shortcut** 

Start menu > All Programs > Biopac Student Lab 4.1...

## Mac OS X

From the Finder, choose "Go > Applications > Biopac Student Lab 4.1" and double-click the BIOPAC BSL 4.1 icon.

*Note* To install Review Saved Data mode software for use outside the lab or classroom, download the BSL 4.1 Analysis version from www.biopac.com > Support > Downloads.